## Cvičení 3: Základní pojmy matematické statistiky I

#### Úkol 1.: Průzkum chování výběrového průměru a výběrového rozptylu

1. Vytvořte nový datový soubor o 103 proměnných a 100 případech. Pomocí programu gener.svb, který si stáhnete z Učebních materiálů, se naplní prvních 100 proměnných 100 realizacemi náh. veličin  $X_i \sim Rs(0,1)$ , i=1, ..., 100, do proměnné v101 se uloží pořadová čísla 1 až 100, do proměnné v102 (resp. v103) se uloží průměry (resp. rozptyly) proměnných v1 až v100. Option Base 1 Sub Main Dim s As Spreadsheet Set s = ActiveSpreadsheet For i = 1 To 100 s.Variable(i).FillRandomValues 'do promennych v1 az v100 se ulozi nahodna cisla z intervalu(0,1) Next i s.VariableLongName(101) = "=v0" 'do promenne v101 se ulozi poradova cisla 1 az 100 s.VariableLongName(102) = "=mean(v1:v100)" 'do promenne v102 se ulozi prumery promennych v1 az v100 s.VariableLongName(103) = "=stdev(v1:v100)^2" 'do do promenne v103 se ulozi rozptyly promennych v1 az v100 s.Recalculate End Sub (Makro se spouští pomocí modré šipky na panelu nástrojů.)

Proměnnou v101 přejmenujte na PORADI, v102 na PRUMER a v103 na ROZPTYL. Vzniklý datový soubor uložte pod názvem uniform.sta.

2. Graficky znázorněte hodnoty některé z proměnných v1, …, v100 (např. v1) a hodnoty proměnné PRUMER.

Návod: Grafy – Bodové grafy – Typ grafu Vícenásobný – vypneme Lineární proložení – Proměnné X PORADI, Y v1, PRUMER, OK, OK. Vidíme, že hodnoty proměnné v1 se nacházejí mezi 0 a 1, zatímco hodnoty proměnné PRUMER se koncentrují v úzkém pásu kolem 0,5.

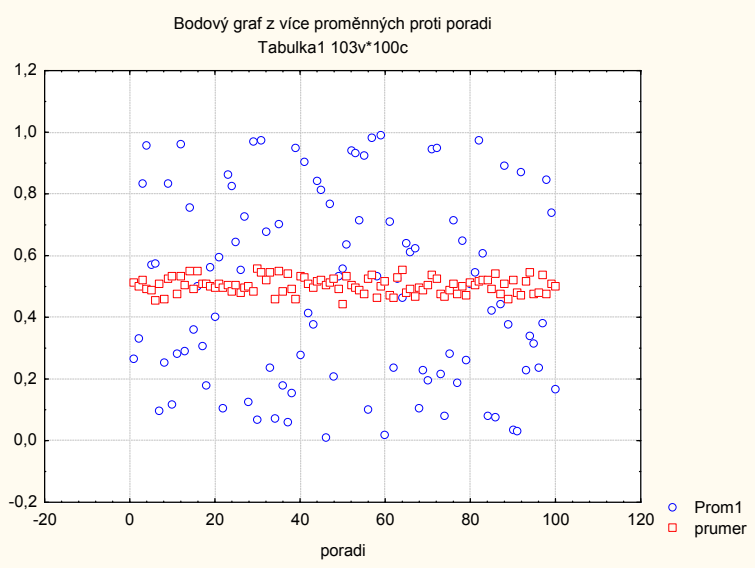

3. Vypočtěte průměr a rozptyl např. proměnné v1 a proměnné PRUMER. Průměr proměnné v1 by měl být blízký 0,5, rozptyl 1/12 = 0,083. Průměr proměnné PRUMER by se měl blížit 0,5, zatímco rozptyl by měl být 100 x menší než 1/12, tj. 0,00083. Dále vypočtěte průměr proměnné ROZPTYL. Měl by se blížit 1/12 = 0,083.

|          | Popisné statistiky (uniform) |          |  |
|----------|------------------------------|----------|--|
| Proměnná | Průměr                       | Rozptyl  |  |
| Prom1    | 0,536605                     | 0,078676 |  |
| PRUMER   | 0,503984                     | 0,000783 |  |

|          | Popisné statistiky (uniform) |  |  |
|----------|------------------------------|--|--|
| Proměnná | Průměr                       |  |  |
| ROZPTYL  | 0,083143                     |  |  |

4. Nakreslete histogram pro proměnnou v1 a pro proměnnou PRUMER. První histogram se blíží úsečce, druhý Gaussově křivce.

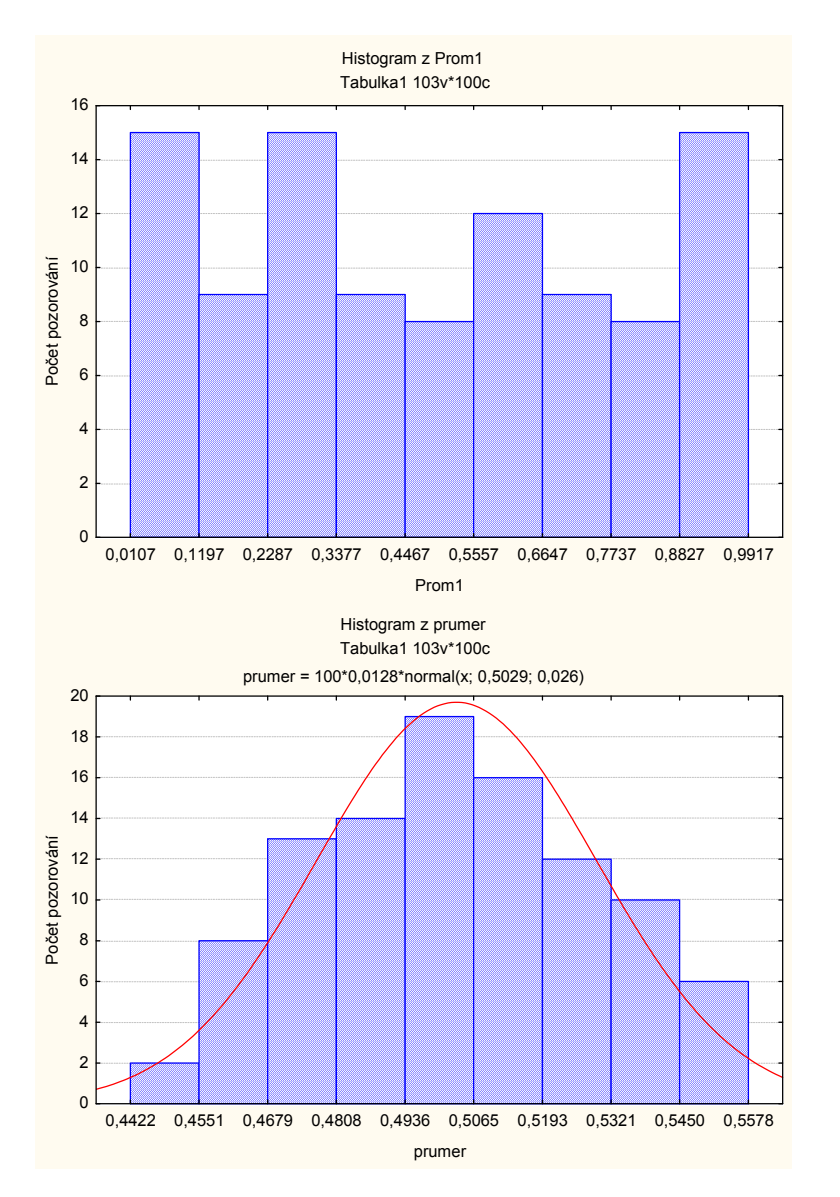

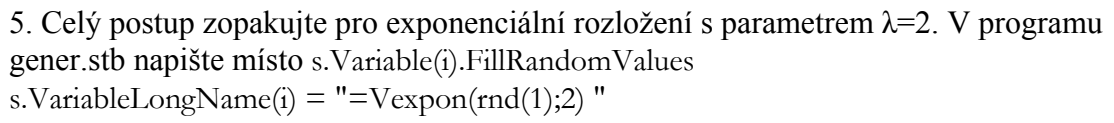

Připomeneme si, že průměr proměnné v1 i průměr proměnné PRUMER by se měl blížit 1/2, rozptyl proměnné v1 by měl být blízký 1/4 a rozptyl proměnné PRUMER by měl být 100 x menší, tj. 0,0025. Průměr proměnné ROZPTYL by se neměl příliš lišit od 1/4.

### Úkol 2.: Ilustrace nestrannosti výběrové distribuční funkce

1. Vytvořte nový datový soubor o třech proměnných a 1000 případech.

2. Do proměnné v1 uložte 1000 realizací náhodné veličiny s rozložením N(0,1) tak, že v Dlouhém jménu použijte příkaz =vnormal(rnd(1);0;1)

3. Hodnoty proměnné v1 setříd'te podle velikosti: Data - Setřídit.

4. Proměnnou v2 transformujte tak, že v Dlouhém jménu použijte příkaz =v0/1000.

5. Do proměnné v3 uložte hodnoty distribuční funkce rozložení N(0,1). Do Dlouhého jména napište příkaz =INormal(v1;0;1)

6. Nakreslete dvourozměrný tečkový diagram, kde na osu x vyneste v1 a na osu y v2 a v3.

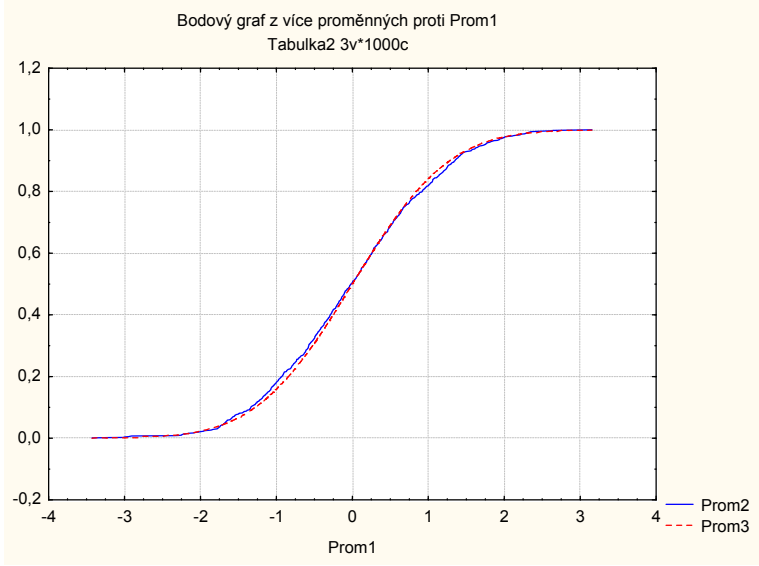

Vidíme, že průběh výběrové distribuční funkce  $F_{1000}(x)$  (modrá čára) je velmi podobný průběhu distribuční funkce  $\Phi(x)$  (červená čára).

7. Postup zopakujte pro rozsah výběru n = 100. Uvidíte, průběh výběrové distribuční funkce  $F_{100}(x)$  se od průběhu distribuční funkce  $\Phi(x)$  liší výrazněji.

### Úkol 3.: Sledování vlivu rozsahu výběru na šířku intervalu spolehlivosti (při α=0,05)

Pro hypotetické náhodné výběry rozsahu n (n = 5, 7, 9, ..., 85) z rozložení N(0,1), jejichž výběrové průměry se vždy realizovaly hodnotou 0, vypočtěte dolní a horní meze 95% intervalů spolehlivosti pro  $\mu$  a graficky znázorněte závislost těchto mezí na rozsahu n. Upozornění: Meze 100(1- $\alpha$ )% empirického intervalu spolehlivosti pro střední hodnotu při

známém rozptylu se počítají podle vzorců:  $d = m - \frac{\sigma}{\sqrt{n}} u_{1-\alpha/2}, h = m + \frac{\sigma}{\sqrt{n}} u_{1-\alpha/2}$ 

Návod: Z Učebních materiálů stáhněte program intspl.svb a otevřete ho v programovacím okně.

```
Option Base 1
Dim s As Spreadsheet
Sub Main
       alfa = 0.05
       'pevně zvolené riziko
       m = 0
       'pevně zvolený průměr
       sigma = 1
       'pevně zvolená směrodatná odchylka
       n = 3
       'počáteční rozsah výběru
       Set s = ActiveSpreadsheet
       For I = 1 To 41
               s.Cells(I, 2) = m - VNormal(1 - alfa / 2, 0, 1) / Sqrt(n + 2 * I)
               'dolní mez intervalu spolehlivosti
               s.Cells(I, 3) = m + VNormal(1 - alfa / 2, 0, 1) / Sqrt(n + 2 * I)
               'horní mez intervalu spolehlivosti
               s.Cells(I, 1) = n + 2 * I
               'zvětšení rozsahu výběru o 2
       Next I
```

End Sub

Vytvořte nový datový soubor o 3 proměnných a 41 případech. Po spuštění programu intsp1 se do proměnné v1 uloží rozsahy výběrů 5, 7, ..., 85, do v2 (resp. v3) dolní (resp. horní) meze 95% intervalů spolehlivosti pro µ. Vytvoření grafu: Grafy – Bodové grafy – Typ grafu Vícenásobný – vypneme Lineární proložení – Proměnné X v1, Y v2, v3 OK, OK.

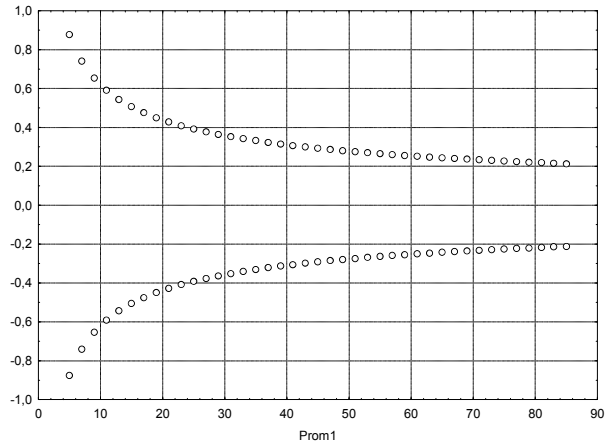

Vidíme, že šířka intervalu spolehlivosti klesá se zvětšujícím se rozsahem náhodného výběru, zprvu rychle a pak stále pomaleji.

# Úkol 4.: Sledování vlivu rizika na šířku intervalu spolehlivosti (při konstantním rozsahu výběru)

Pro hypotetický náhodný výběr rozsahu n=25 z rozložení N(0,1), jehož výběrový průměr se realizoval hodnotou 0, vypočtěte dolní a horní meze  $100(1-\alpha)\%$  intervalů spolehlivosti ( $\alpha$ =0,20, 0,19, ..., 0,01) pro  $\mu$  a graficky znázorněte závislost těchto mezí na riziku  $\alpha$ . Návod: Z Učebních materiálů stáhněte program intsp2.svb a otevřete ho v programovacím okně.

Option Base 1

```
Dim s As Spreadsheet
Sub Main
       alfa = 0.21
       'počáteční hodnota rizika
       m = 0
       'pevně zvolený průměr
       sigma = 1
       'pevně zvolená směrodatná odchylka
       n = 25
       'pevně zvolený rozsah výběru
       Set s = ActiveSpreadsheet
       For I = 1 To 20
               s.Cells(I, 2) = m - VNormal(1 - (alfa - I / 100) / 2, 0, 1) / Sqrt(n)
               'dolní mez intervalu spolehlivosti
               s.Cells(I, 3) = m + VNormal(1 - (alfa - I / 100) / 2, 0, 1) / Sqrt(n)
               'horní mez intervalu spolehlivosti
               s.Cells(I, 1) = alfa - I / 100
               'zmenšení rizika o 1/100
       Next I
```

End Sub

Vytvořte nový datový soubor o 3 proměnných a 20 případech. Po spuštění programu intsp2 se do proměnné v1 uloží rizika 0,20, 0,19, ..., 0,01, do v2 (resp. v3) dolní (resp. horní) meze  $100(1-\alpha)\%$  intervalů spolehlivosti pro  $\mu$ . Vytvoření grafu: stejným způsobem jako v předešlém případě.

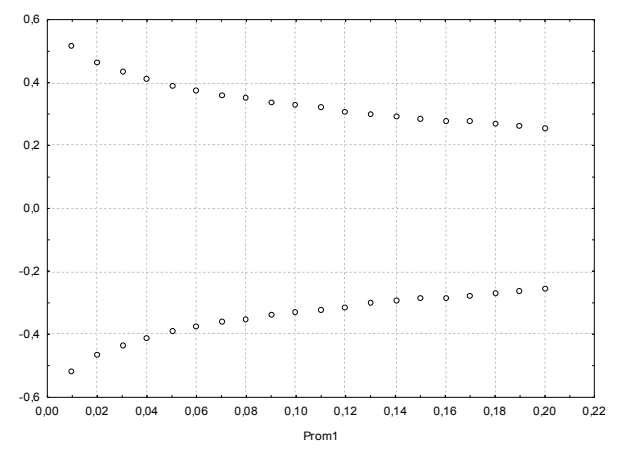

Vidíme, že šířka intervalu spolehlivosti s rostoucím rizikem klesá.